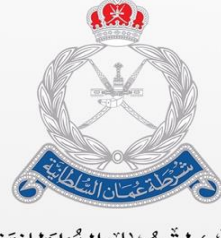

شَّرْطة عُمْان الشَّئلطَانِيَّة الإِدَارَة الْعَامَة للبَجَمَارِكُ

# **Advance Value Service** User Guide – Tariff Management

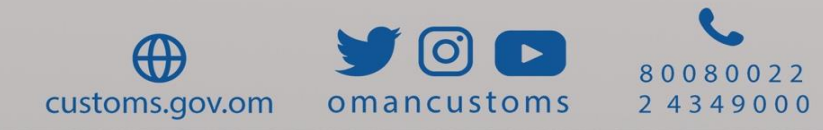

## Update and advance value approval services before imports

### Update and advance value approval services before imports

The importer can submit a request for approval or update of advance value Through the value system (Bayan), a request can be submitted for advance value of a commodity or a group of commodities. Through this request, the user selects the H S code, unit of measurement and country of origin to be able to submit a request for approval or update of the advance value of a commodity, commodities, or vehicle of any type to the value files in the value system through Bayan system.

#### The first step:

Log in to the website of the General Administration of Customs in the Sultanate of Oman via the World Wide Web.

#### www.customs.gov.om

#### The second step:

Log in to the Bayan system according to the usual importer's password.

#### Third step

Review the request submission conditions to approve the advance value that will appear when creating the request

| AEO Management                      | $\sim$ | CREATE VALUATION PROFILE REQUEST<br>*Indicates Mandatory Field |                                                    |  |  |  |  |  |
|-------------------------------------|--------|----------------------------------------------------------------|----------------------------------------------------|--|--|--|--|--|
| Post Clearance Appeal<br>Management | $\sim$ | → Header Details                                               |                                                    |  |  |  |  |  |
| Declaration                         | $\sim$ | Request Number:<br>Request Party:                              |                                                    |  |  |  |  |  |
| Guarantee<br>Management             | $\sim$ | Created By:<br>Created Date :                                  | Request Terms and Conditions will be appear during |  |  |  |  |  |
| Payment Management                  | $\sim$ | Remarks:                                                       | click profile request                              |  |  |  |  |  |
| Inspection<br>Management            | $\sim$ |                                                                |                                                    |  |  |  |  |  |
| User Management                     | $\sim$ | Policy Note:                                                   |                                                    |  |  |  |  |  |
| Permit Management                   | $\sim$ |                                                                |                                                    |  |  |  |  |  |
| Exemption<br>Management             | $\sim$ | $\sim$ Indicator Details                                       |                                                    |  |  |  |  |  |
| Valuation Management /              | ^      | ADD DELET                                                      | Ε                                                  |  |  |  |  |  |
| Create Valuation<br>Profile Request |        | ✓ Document Section                                             | n                                                  |  |  |  |  |  |
| Search Valuation<br>Profile Request |        |                                                                | < Page 1 of 1 > Go to page 1 Go                    |  |  |  |  |  |

#### **Request steps:**

First: The request must be submitted from the external screen using the access code as a commercial user for companies or an individual user.

| Exemption<br>Management<br>Valuation Management | ADD DELETE          |
|-------------------------------------------------|---------------------|
| Create Valuation<br>Profile Request 1           | ✓ Indicator Value   |
| Search Valuation<br>Profile Request             | HS Code: *          |
| Refund Management $\sim$                        | HSCode Description: |
| Vehicle Movement 🗸 🗸                            |                     |

- 1- Select Evaluation Management
- 2- Select Create Value File Request.
- 3- Click on the Add button to add a category or item.
- 4- Click on the Search icon and choose the Harmonized System code

| ITEM VALUATION REQUEST<br>"Indicates Mandatory Field<br>V Party Details<br>Request Number:<br>Dequest Party = |                                                                                                    |
|----------------------------------------------------------------------------------------------------|----------------------------------------------------------------------------------------------------|
| Indicates Mandatory Field     Verty Details     Request Number:                                               |                                                                                                    |
| Party Details Request Number:                                                                                 |                                                                                                    |
| Request Number:                                                                                               |                                                                                                    |
| Deguast Dartur                                                                                                |                                                                                                    |
| Request Party:                                                                                                |                                                                                                    |
| Created By:                                                                                                   |                                                                                                    |
| Created Date                                                                                                  |                                                                                                    |
| Status:                                                                                                    |                                                                                                    |
| ✓ Item Indicator details                                                                                      |                                                                                                    |
|                                                                                                    |                                                                                                    |
| HS Code: •                                                                                                    | 01012110 Add All<br>01012121<br>02011000<br>02013000 Remove<br>02045021 Remove All                                                            |
| UOM: * [                                                                                                    | Select v                                                                                                    |
| Country Of Origin: =                                                                                          | ALGERIX<br>AMERICAN SAMOA<br>ANDORRA<br>ANGOLA<br>C<br>C<br>C<br>C<br>C<br>C<br>C<br>C<br>C<br>C<br>C<br>C<br>C<br>C<br>C<br>C<br>C<br>C<br>C |
|                                                                                                    |                                                                                                    |

After clarify unit of measurement and country of origin, the system loads the indicators, and the user can select the indicators, specifications of the existing commodity or select Add New entry new specifications

Second: After completing the data or selecting the existing data, you must click add button as shown in the image below:

| ✓ Items Indicator Deatils |                                 |          |          |                   |       |        |         |            |
|---------------------------|---------------------------------|----------|----------|-------------------|-------|--------|---------|------------|
|                           | < Page 1 of 1 > Go to page 1 Go |          |          |                   |       |        |         |            |
| 0                         | S.No                            | HS Code  | UOM      | Country Of Origin | brand | Weight | PACKING | Unit Price |
| 0                         | 1                               | 87024000 | kilogram | AFGHANISTAN-AF    | Sonar | 1000   | 1000    | 4999.653   |
|                           | ADD DELETE                      |          |          |                   |       |        |         |            |

- Additional records may be added, provided that the HS codes and file standards are met.
- Only 10 records or items are allowed to be submit by one **request**.
- All supporting documents of the **request** details must be attached, including items images, in the documents box as shown below before submitting the **request**.

| ✓ Document Section |            |               |             |                     |  |  |  |  |
|--------------------|------------|---------------|-------------|---------------------|--|--|--|--|
|                    |            |               | < Page 1 of | 1 > Go to page 1 Go |  |  |  |  |
| ADI                | ADD DELETE |               |             |                     |  |  |  |  |
| 0                  | S/No       | Document Type | Remarks     | File Name           |  |  |  |  |
| No Records Found   |            |               |             |                     |  |  |  |  |

- After submitting the **request**, the **request** becomes pending for review and auditing, where the **request** can be reviewed, an inquiry can be written, or approval by customs can be obtained, or rejection can be obtained if the **request** is incomplete.
- The importer is notified electronically of the status of the **request** and the stages of approval and accreditation directly through the system.